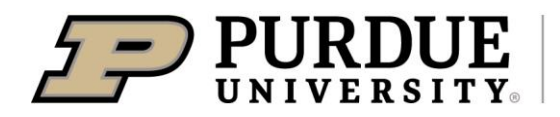

Extension

## Elements – Exporting Individual or Groups of Records

Instructions created by Julie Huetteman & Cheyenne Kleist

10/21/2024

## **Exporting Individual Records**

1. Navigate to the list of your "Service" entries. Click to select the Learning Event (or Impact Statement).

| MY WORK<br>My service |                                                                                      |
|-----------------------|--------------------------------------------------------------------------------------|
| view: 10 v p          | er page                                                                              |
| 0 <sup>p</sup>        |                                                                                      |
| Test Progra           | am .                                                                                 |
| Click to select       | EXTENSION LEARNING EVENT & •<br>Title: Test Program<br>Reporting Date: 18 Sep 2023 🕃 |

2. Click "Export"

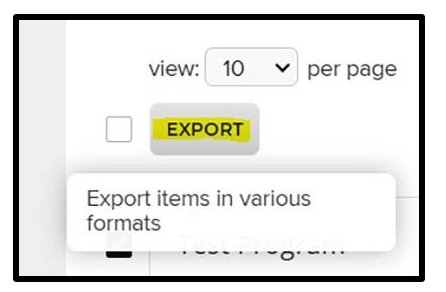

3. Select PDF or Word (Excel works but the columns for the data fields are not in order as seen on the screen)

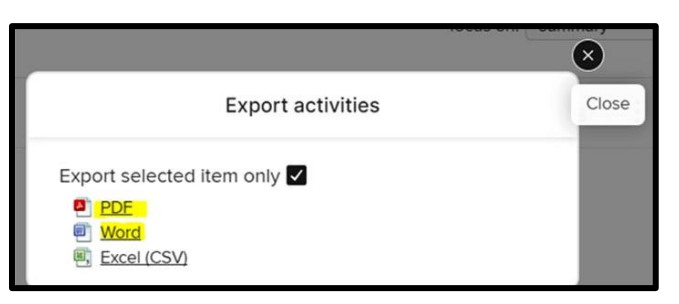

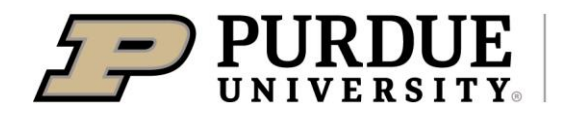

Extension

## **Exporting Groups of Records**

- 1. Navigate to the list of your "Service" entries
- 2. Change the "view" to get more entries per page (Elements only exports from that "page")

|          |            | showing 1 - 10 out of 53 |   |   |   |      |
|----------|------------|--------------------------|---|---|---|------|
| view: 10 | ✔ per page | prev                     | 1 | 2 | 6 | next |
| 10       |            |                          |   |   |   |      |
| 25       |            |                          |   |   |   |      |
| 50       |            |                          |   |   |   |      |
| 100      |            |                          |   |   |   |      |

- 3. Click the box next to "Export" to "Select all" entries for that page
  - a. If you have more than 100 entries, you will need to export each page separately.

|     | My service           |
|-----|----------------------|
| \$  | . (12)               |
| alt | View: 100 V per page |
|     | Select all           |

4. Click "Export"

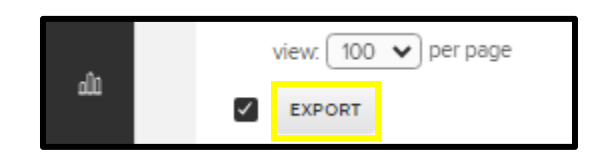

4. Select PDF or Word (Excel works but the columns for the data fields are not in order as seen on the screen)

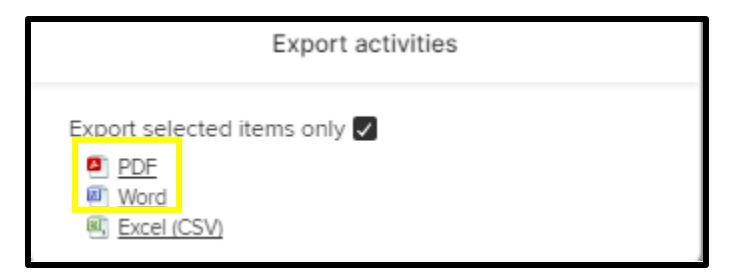

For help with Elements, please email COAelements@purdue.edu.